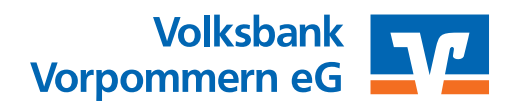

ab 18.09.2023 – Nur für Kunden der bisherigen Volksbank Vorpommern eG

Am 16. und 17. September 2023 erfolgt im Rahmen der "technischen Fusion" die Zusammenführung der Datenbestände der Volksbank Vorpommern eG und der Pommerschen Volksbank eG zur Volksbank Vorpommern eG.

Online-Zugriffe sind am Freitag, 15. September noch bis 20.00 Uhr möglich.

Ab Montag, 18. September 2023 müssen die Kunden der bisherigen Volksbank Vorpommern eG im Zuge dieser Umstellung in ihrer Finanzsoftware die Kontonummer und die Bankleitzahl ändern, falls dies nicht automatisch durch den Fusionsassistenten erfolgt.

Danach kann die VR-NetWorld-Software wie gewohnt genutzt werden.

Falls in Ihrer Software keine automatische Umstellung erfolgt, nutzen Sie bitte diese Anleitung.

### Inhaltsverzeichnis

- 1. Anmeldung
- 2. Überprüfung des Ausgangskorbs
- 3. Daten sichern
- 4. Bankverbindung auswählen
- 5. Bankverbindungsdaten synchronisieren
- 6. Neu zurückgemeldete Konten löschen
- 7. Hinterlegen der neuen Kontonummer bei den bisherigen Konten
- 8. Bankverbindung synchronisieren
- 9. Konten aktualisieren

#### 1. Anmeldung

Starten Sie die VR-NetWorld-Software mit Ihrem gewohnten Kennwort. Sämtliche Zugangsdaten bleiben auch nach der Fusion unverändert gültig.

#### 2. Überprüfung des Ausgangskorbs

Befinden sich noch nicht versendete Aufträge im Ausgangskorb, müssen diese gelöscht und nach der Umstellung unter der neuen Kontonummer neu erfasst werden.

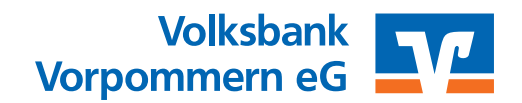

ab 18.09.2023 – Nur für Kunden der bisherigen Volksbank Vorpommern eG

### 3. Daten sichern

Bevor Sie mit der Umstellung beginnen, sichern Sie bitte zuerst die Daten Ihrer VR-NetWorld-Software.

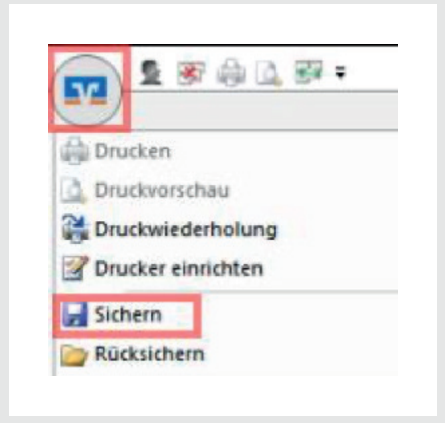

#### 4. Bankverbindung auswählen

Beginnen Sie nun mit der Umstellung. Wählen Sie bitte zunächst den Reiter "Stammdaten" und im nächsten Schritt die Schaltfläche "Bankverbindungen". Wählen Sie nun im Programmfenster die Bankverbindung der Volksbank Vorpommern eG aus.

| nerung/tizenz |
|---------------|
|               |
| Z Statu       |
|               |

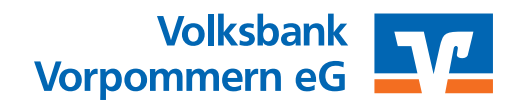

ab 18.09.2023 – Nur für Kunden der bisherigen Volksbank Vorpommern eG

#### 5. Bankverbindungsdaten synchronisieren

Nach der Selektion aktualisieren Sie bitte anschließend Ihre Bankverbindungsdaten über den Button "Synchronisieren".

| Startseite Transaktione                             | n Auswertung                                                          | en Stammd   | aten                                   | Extras Hilfe        | Bankverbindungen  |   |                                                  |
|-----------------------------------------------------|-----------------------------------------------------------------------|-------------|----------------------------------------|---------------------|-------------------|---|--------------------------------------------------|
| chronisieren<br>Senden<br>Kontenüberbicht<br>Ubersi | Sicherheitsmedium<br>Sicherheitsprofil<br>hseln<br>cht Bankverbindung | Details C B | leu<br>öschen<br>hipkarte<br>earbeiten | e entsperren Assist | nfusion<br>tenten |   |                                                  |
|                                                     |                                                                       | BLZ         | A                                      |                     | Kreditinstitut    | 2 | Verfahren                                        |
| Bezeichnung                                         |                                                                       |             |                                        |                     |                   |   |                                                  |
| Bezeichnung<br>Volksbank Vorpommern                 | 4                                                                     | 15061638    | VE                                     | B Vorpommern        |                   |   | Chipkartenverbindung ohne Benutzerparameterdaten |

Durch die Synchronisation werden die alten Kontonummern deaktiviert und es werden neue Einträge mit den neuen Kontonummern erzeugt.

#### 6. Neu zurückgemeldete Konten löschen

Damit Ihre Umsatzanzeige nahtlos fortgeführt werden kann, ist es zunächst notwendig, die automatisch angelegten neuen Konten wieder zu löschen. Klicken Sie in der Kontenübersicht die neuen Konten an und löschen Sie diese.

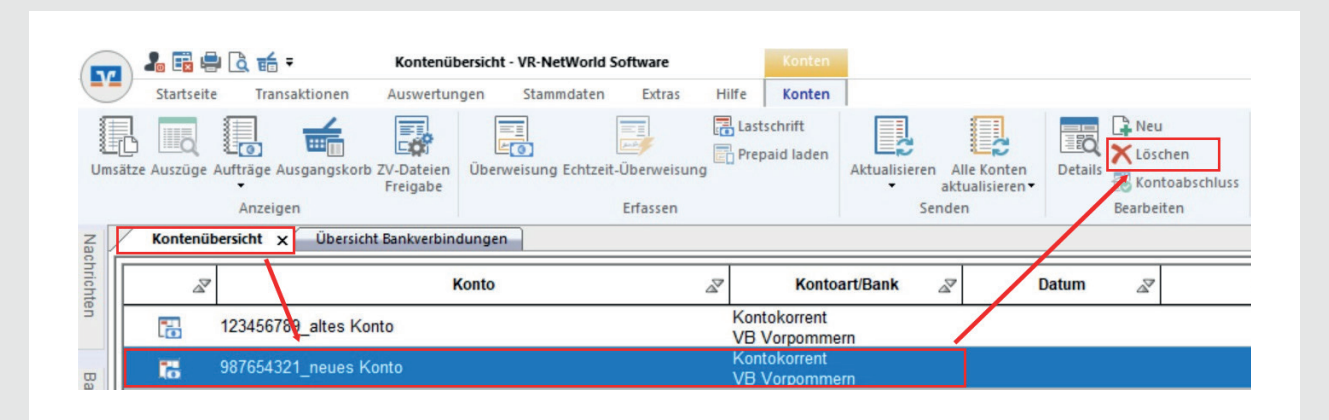

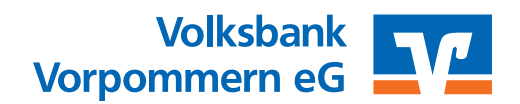

ab 18.09.2023 – Nur für Kunden der bisherigen Volksbank Vorpommern eG

#### 7. Hinterlegen der neuen Kontonummer bei den bisherigen Konten

Öffnen Sie ihr altes, deaktiviertes Konto zum Bearbeiten durch einen Klick auf "Details".

|        |           |                 |                  |                       |                 |               |         |              | -             |             |         |             |
|--------|-----------|-----------------|------------------|-----------------------|-----------------|---------------|---------|--------------|---------------|-------------|---------|-------------|
|        | ~         |                 |                  | Konto                 |                 | ~             | Ko      | ontoart/Bank | R             | Datum       | 2       | Sa          |
|        | Kontenül  | bersicht x      |                  |                       |                 |               |         |              |               |             |         |             |
| _      |           | Anzeigen        |                  |                       |                 | Erfasse       | ı       |              | Se            | enden       |         | Bearbei     |
| msätze | e Auszüge | Aufträge Ausgar | ngskorb ZV<br>Fi | -Dateien (<br>reigabe | Jberweisung Ech | ntzeit-Überwe | sung    |              | Aktualisierer | aktualisier | ten Det | ails 👸 Kont |
| ₹ĘC    | LIEQ      | 10 H            |                  |                       | E               |               | En Pi   | repaid laden |               |             | ==      |             |
|        |           | <b>1</b>        | <u> </u>         |                       | ===             | ==            | 🔚 La    | astschrift   |               | 1           |         | 📑 🕞 Neu     |
|        | Startseit | e Transaktio    | onen A           | uswertunge            | n Stammda       | iten Extra    | s Hilfe | Konten       |               |             |         |             |
| v.  )- |           |                 |                  | Kontenüber            | sicht - VR-NetW | orld Software |         | Konten       |               |             |         |             |

Wenn Sie eine neue Kontonummer per Post erhalten haben, geben Sie diese bitte im Feld "Kontonummer" ein. Wenn Sie Ihre bisherige Kontonummer behalten sind keine neuen Eingaben notwendig. Das Feld Bankleitzahl bitte nicht ändern!

| Kontodetails          | Kontoname * 123456789_altes Konto                  |
|-----------------------|----------------------------------------------------|
| SEPA                  | Kontoinhaber                                       |
| Figenschaften         | Name des Inhabers * Mustermann                     |
|                       | Adresse des Inhabers                               |
| Umsatzanzeige         | Land DE                                            |
| Kontoauszüge          |                                                    |
| Geschäftsvorfälle     | Fimennummer                                        |
| Übertragungsverfahren | Kontoidentifikation                                |
|                       | IBAN *                                             |
|                       | BIC                                                |
|                       |                                                    |
|                       | Kontonummer * 987 654 321 Unterkonto               |
|                       | Bankleitzahl * 150 616 38 alternative Bankleitzahl |
|                       |                                                    |

Bestätigen Sie den Vorgang mit "OK". Die Felder IBAN und der BIC werden mit dem Speichern automatisch gefüllt. Schließen Sie diesen Vorgang mit Klick auf den Button "OK" ab.

Wichtig - Führen Sie diesen Schritt bei allen Ihren bisherigen Konten durch!

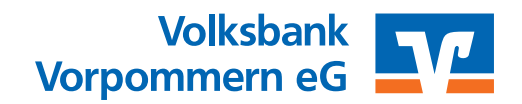

ab 18.09.2023 – Nur für Kunden der bisherigen Volksbank Vorpommern eG

#### 8. Bankverbindung synchronisieren

Führen Sie nun nochmals eine Synchronisation Ihrer Bankverbindung durch. Hierzu wählen Sie bitte unter dem Reiter "Stammdaten" - "Bankverbindungen" aus. Markieren Sie im Anschluss die Bankverbindung und wählen "Synchronisieren" aus.

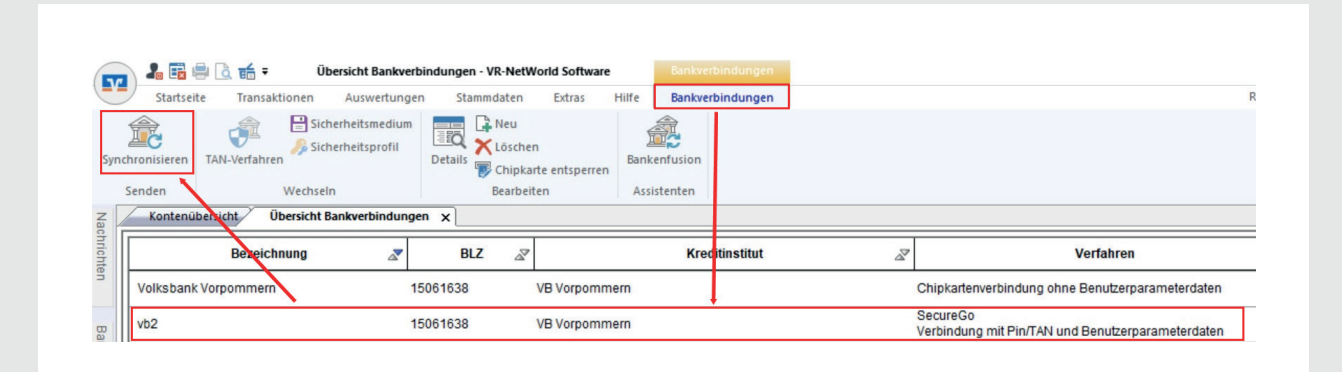

#### 9. Konten aktualisieren

Aktualisieren Sie nun Ihre Konten. Klicken Sie auf den Reiter "Startseite" und danach auf das Symbol "Alle Konten aktualisieren".

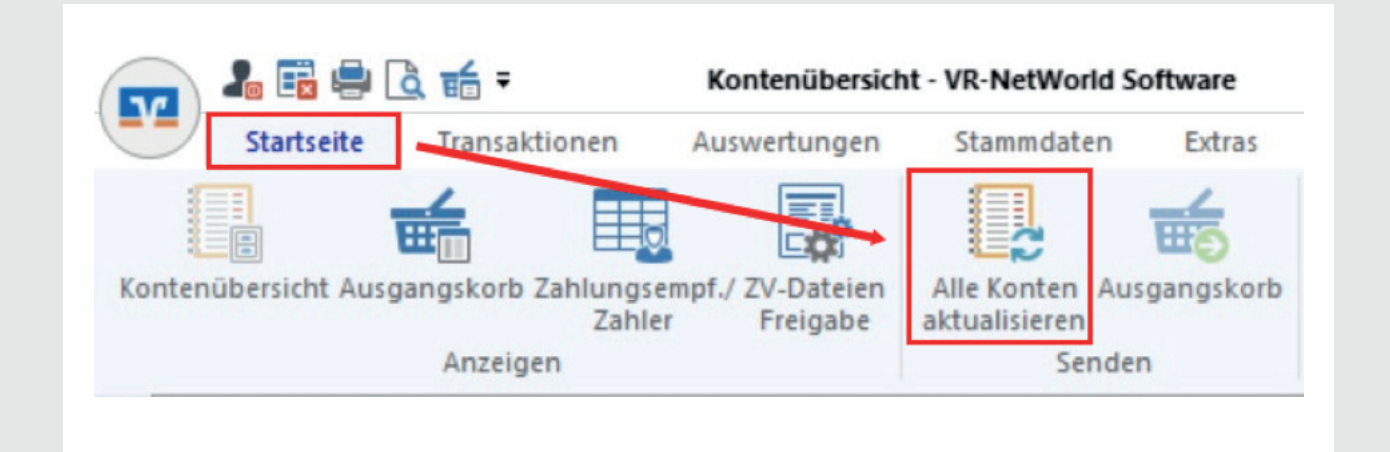

Die Umstellung ist damit abgeschlossen!